- Click 'LDP Non-Graduates', 'Select Activity for Report', 'Select Cycle for Report' to view Selectees by cycle whose required training is not documented.
- Click 'LDP Status', 'Selected Activity', 'Select Cycle for Report' to view all Selectees by cycle for that UIC.

NOTE: Selection of any other report criteria will provide a summary report of LDP completions by UIC, with a drillthru feature to the 'LDP Status' by activity report.

4 Understand when data for LDP reports is updated.

- Data for summary reports is rolled up daily (after 1800 EST).
- Entries made via the "Learning Event Completion" form will not reflect in the Summary report until the next day.
- The drill-thru to the detailed report will reflect real time data.

Debtain training on the use of the Learning Event Completion module.

- Log in to <u>FLTMPS</u> at https://ntmpsweb.nwptf. nuwc.navv.mil/Fltmps/ default.aspx.
- Click 'Requirements' tab at top of page.
- Click 'Training Reference Repository' in left navigation bar.
- Click 'FLTMPS Tutorial' and download tutorial (PowerPoint).

## highlighting: **FLTMPS** and SLC

brought to you by OPNAV N16 FIT, FLTMPS and CPPD

- justification.
- Scroll to "Course Completion Reporting" and select 'Yes' for "Own Command". If responsible for subordinate UICs, select 'Yes" for "Other Command".

NOTE: Course Completion access will not be approved for a UIC senior in command to your own unless the Authorizing Officer is the CO or XO of the most Senior Command.

 Scroll to "Authorizing information.

**IMPORTANT:** Authorizing Officer must be CO. XO. OIC or COS. All Authorizing Officer signatures signed "By Direction" must include a copy of the designation letter with each application form (no exceptions).

- Review entire application and verify compliance with all requirements.

Officer" and provide CO

- Click 'Save'.

- Follow prompt to print form, then sign the form.
- Obtain Authorizing Officer's signature.
- FAX signed request to (850) 452-1868, DSN 922-1868 or (866) 200-9279 (toll free in US) or email to ntmps.support@navv.mil.

**2** Document Commanddelivered Leadership training.

- Click 'Courses'.
- Click 'Learning Event Completion Form'.
- If you have access to multiple UICs, select the UIC you need and select 'Run Report'.
- Use the "Course Group" selection box and select 'Leadership Courses'.
- From the "CIN/Course Title" selection box select the desired selectee leadership course.

- Use the calendar link to select the completion data.
- Scroll to find the person vou wish to document the training for or use the "Search by Name" or "Search by SSN" function.
- Place a check mark in the box next to the name of the personnel you want to document training for.
- NOTE: Changing the page will automatically save changes.

 $\mathbf{3}_{\mathbf{I}}$  Track LDP completions.

- Click 'Enlisted'.
- Click 'Active or Reserve.'
- 'Select Activity for Report', 'Select Cycle for Report' to view Selectees by cycle whose required training is documented.

Per NAVADMIN

272/08, the Selectee

Leadership Course

(SLC) is command

tips to document

FLTMPS.

net/.

delivered. Use these

enlisted Leadership

**Development Program** 

Establish authorization

Go to https://ntmpsweb.

FLTMPS Online Access

FLTMPS" and provide

Scroll to "Reason to Access"

nwptf.nuwc.navy.mil/oars

(LDP) completions in

to document LDP course

completions in FLTMPS.

• Using CAC, log in to

Request System.

How to use Navy Career Tools - for the Command Career Counselor

Select 'Save'.

- Click 'Personnel'. • Click 'LDP'.

- Click 'LDP Graduates',